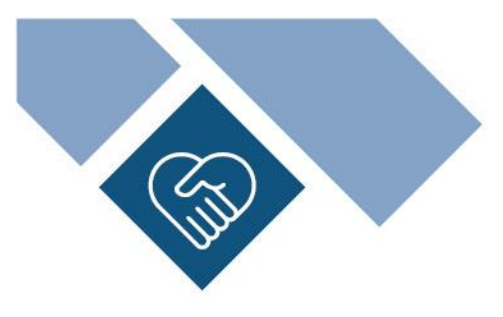

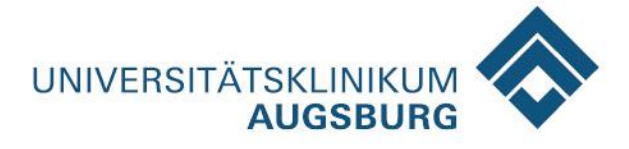

# Online-Übertragung von radiologischen Bilddaten an das Universitätsklinikum Augsburg

Sehr geehrter Patient, sehr geehrte Patientin, sehr geehrter zuweisender Arzt, sehr geehrte zuweisende Ärztin,

Sie möchten uns Bilder aus einer externen Untersuchungen zur Verfügung stellen? Um die Online-Übertragung für Sie so unkompliziert wie möglich zu gestalten, haben wir Ihnen diese Anleitung zusammengestellt. Bitte beachten Sie, dass digitale Bilder in der Radiologie weltweit im sogenannten DICOM-Format abgespeichert werden. Eine DICOM-Datei enthält vor dem eigentlichen Bild auch die Patientendaten, Aufnahmebedingungen, Aufnahmedatum und weitere Meta-Daten.

Vielen Dank für Ihre Unterstützung!

### ANLEITUNG

Öffnen Sie folgende Internetseite über einen Browser Ihrer Wahl » https://bildannahme.klinikum-augsburg.de/fileimport

Über diese Seite können externe Daten im **DICOM-Format** hochgeladen werden. Die Seite ist sicher, auch wenn dies ggf. anders angezeigt wird.

Verwenden Sie folgende Daten für den Login:

Username » webupload Password » webupload

| IMPAX/w  | eb.Upload | HealthCare |
|----------|-----------|------------|
| Username | webupload |            |
| Password | •••••     |            |
|          | Login     |            |

#### Auswahl von Dateien | Dateiselektion:

Die Oberfläche und die Programmhilfe stehen Ihnen in Deutsch, Englisch und Russisch zur Verfügung. Eine Sprachauswahl können Sie über die rechte obere Ecke des Fensters treffen. Einzelne DICOM-Dateien oder ganze Ordner können direkt in das Feld »Drop files here« gezogen oder über die grüne Dialog-Schaltfläche [+ Add files] ausgewählt (selektiert) und hinzugefügt werden. Alternativ können die DICOM-Daten auch als ZIP-File, also als komprimierter Order mit allen Daten, hochgeladen werden.

|                      |                                                | webupload   Logout   Help English ~ |  |
|----------------------|------------------------------------------------|-------------------------------------|--|
|                      | Universitätsklinikum Augsburg                  | AGFA 🛷<br>HealthCare                |  |
|                      | IMPAX/web.Upload                               |                                     |  |
| Destination archive: | IMPAX2513ENG ~                                 |                                     |  |
| Add files to the im  | port workflow by dropping them in this window. |                                     |  |
| + Add files          |                                                |                                     |  |
|                      |                                                |                                     |  |
|                      | Dron files here                                |                                     |  |
|                      | Drop mes nere                                  |                                     |  |
| 1                    |                                                | + Kopieren                          |  |

## Bildübertragung

Noch vor der eigentlichen Bildübertragung werden die Daten durch das System analysiert und wie folgt angezeigt. In unserem Beispiel sehen Sie zwei Bild-Dateien:

| Add files             | port normon of anopping month and and on     |         |                    |
|-----------------------|----------------------------------------------|---------|--------------------|
| files selected for th | ne DICOM import workflow (2)                 |         | Set study comments |
| 1.3.51.0.7.108934     | 8143.32490.19266.47923.37497.59310.39412.dcm | 0.00 KB | 0                  |
| 1.3.51.0.7.157554     | 9501.35358.12615.35507.18784.59547.18485.dcm | 0.00 KB | 0                  |

Bevor Sie auf die blaue Dialog-Schaltfläche [Start import] klicken, können Sie noch einen Kommentar oder eine Fragestellung eingeben:

|                  | Set study comments |       |
|------------------|--------------------|-------|
| Set study commen | ts                 |       |
| 1                |                    |       |
|                  |                    |       |
|                  |                    | ~     |
| L                |                    |       |
|                  |                    | Apply |
|                  |                    |       |

Nach Eingabe aller Informationen klicken Sie bitte auf die blaue Dialog-Schaltfläche [Start import].

Während des Imports der Daten in unser System werden die aktuell zu importierenden Bilder (DICOM-Objekte) hochgezählt. Bitte beachten Sie, dass folgende Formate aktuell nicht unterstützt und als "Fehler" angezeigt werden » JPEG/JPF-, TIFF-, PDF- oder WORD-Dateien.

## Kontaktaufnahme

Bitte nehmen Sie nach dem Hochladen der Bilder persönlich Kontakt mit den Adressaten im Universitätsklinikum Augsburg auf, für die diese Bilder bestimmt sind. Der- oder diejenige kann die Bilder in unserem internen temporären Archiv aufrufen.